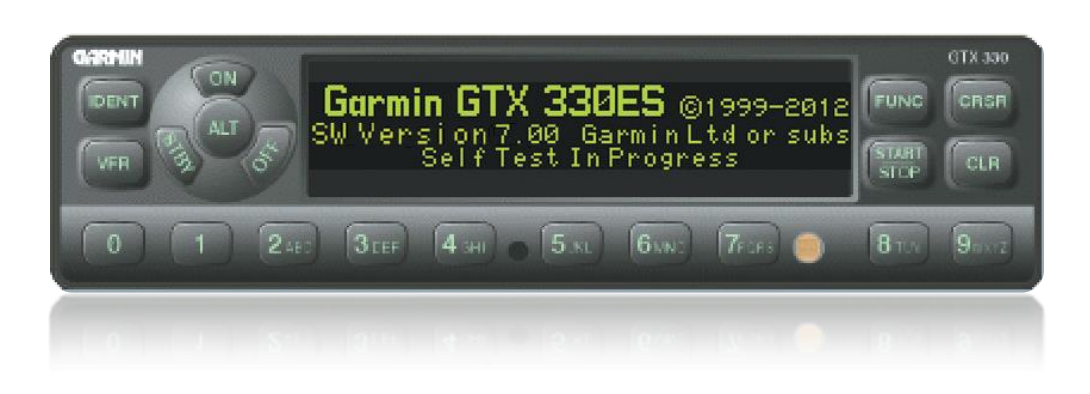

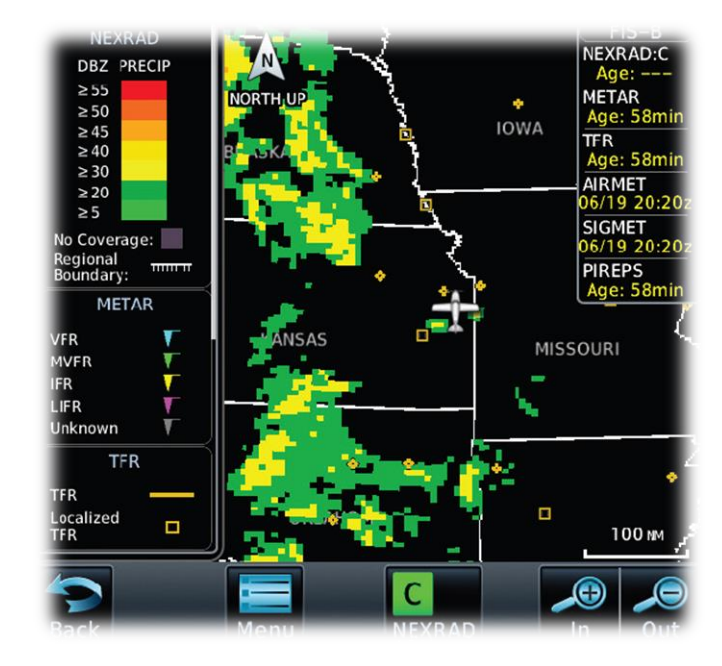

## Effectively Using ADS-B

How to best utilize ADS-B In & Out

### **ADS-B** Overview

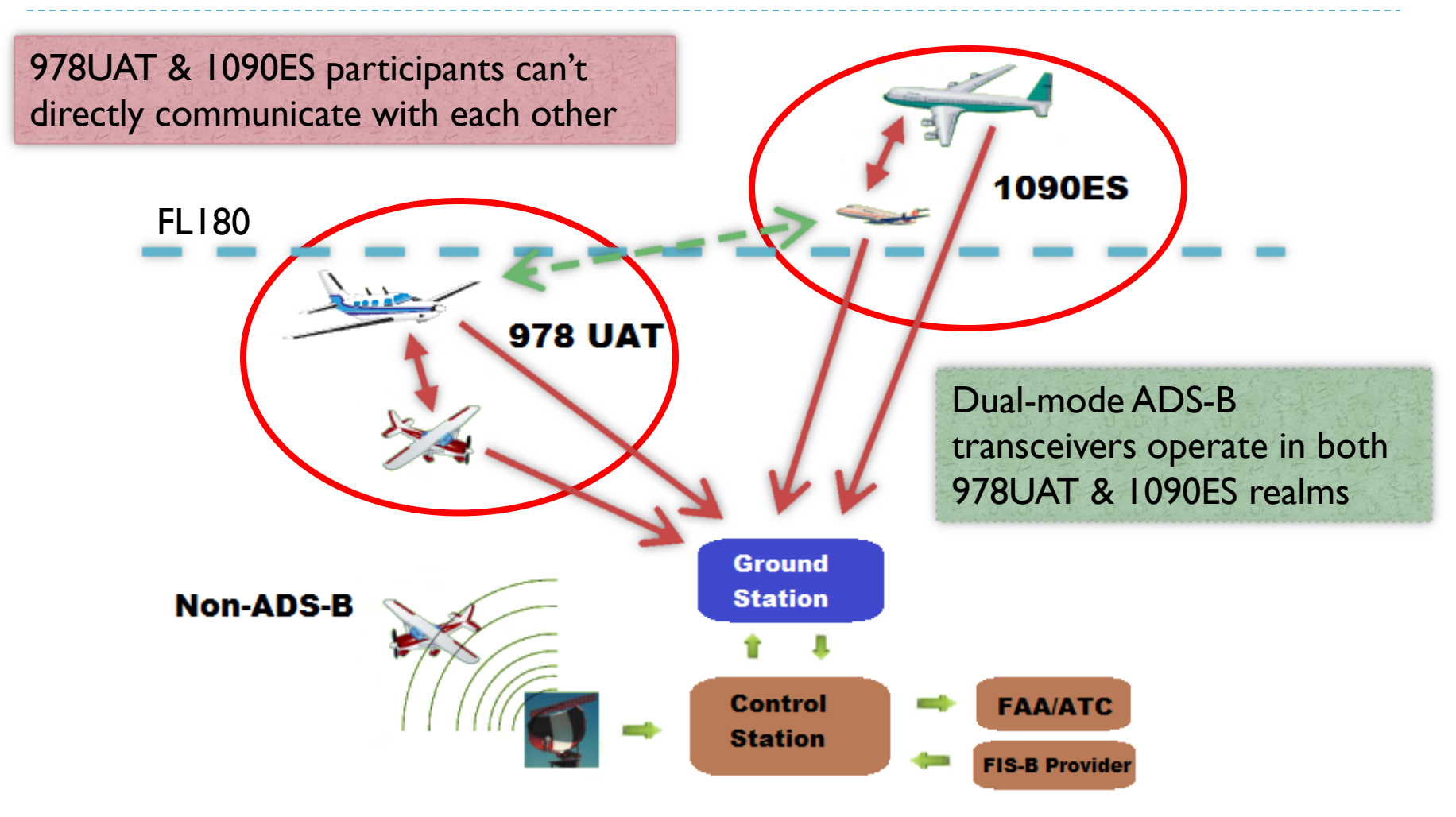

### ADS-R

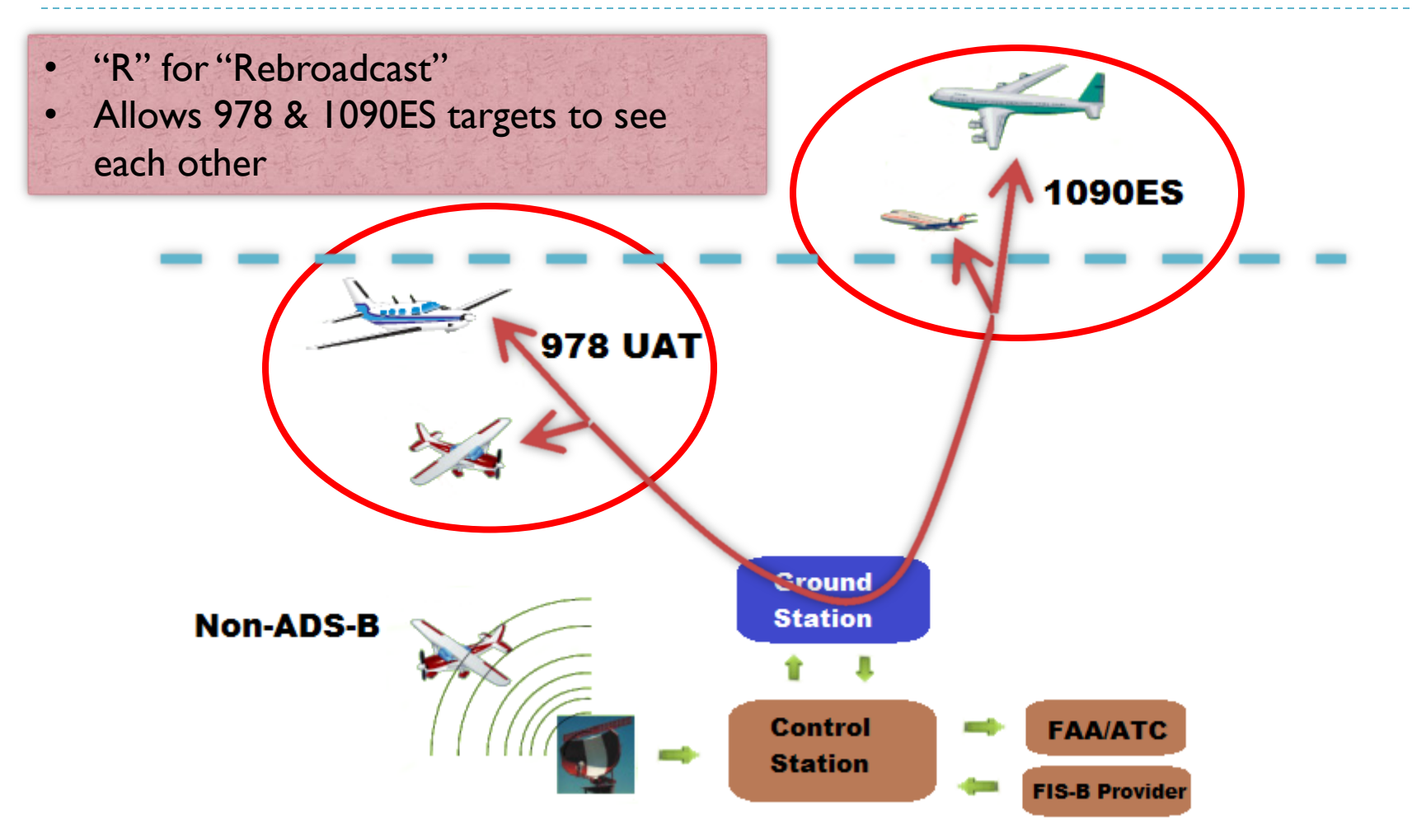

### TIS-B

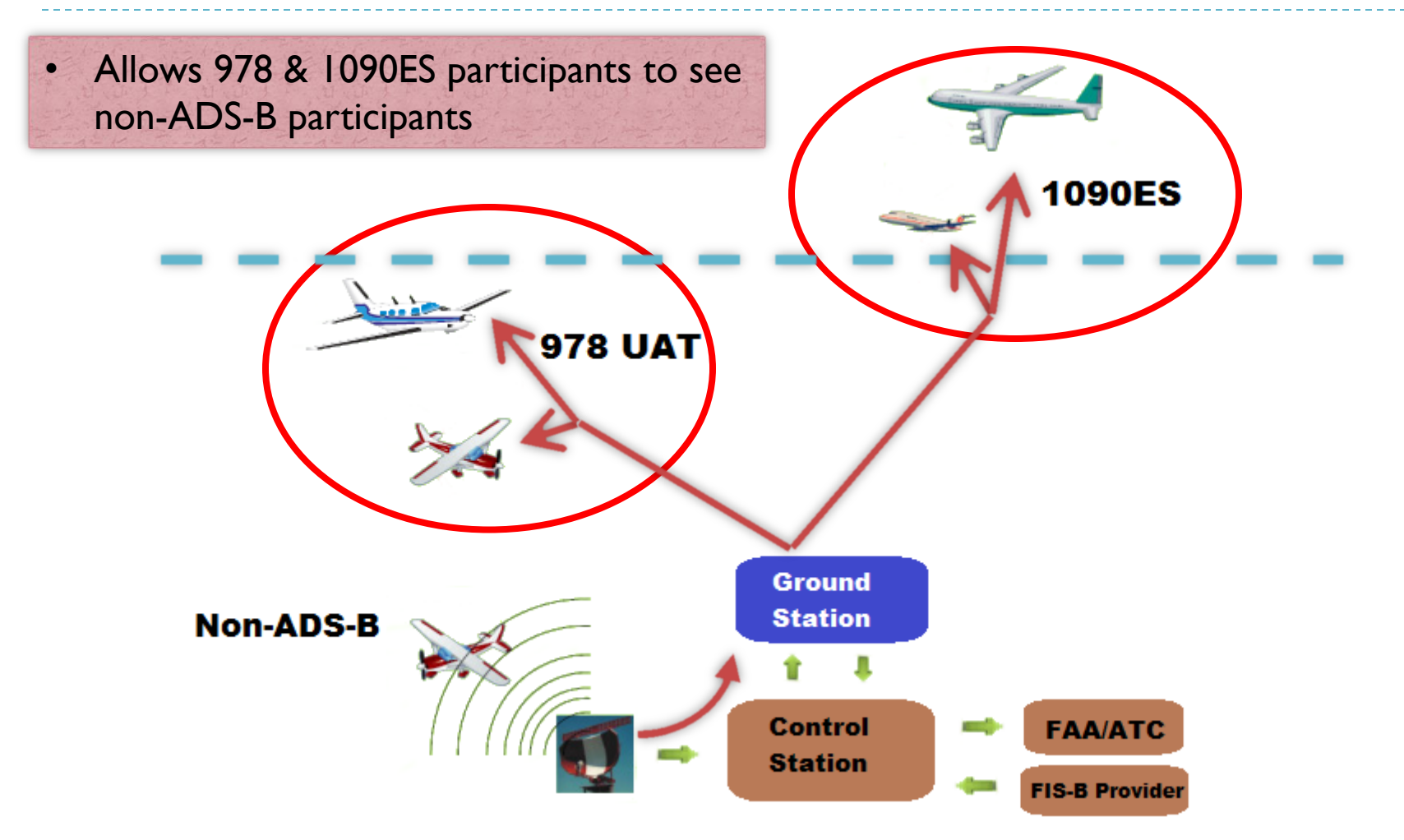

## Garmin GTX 330

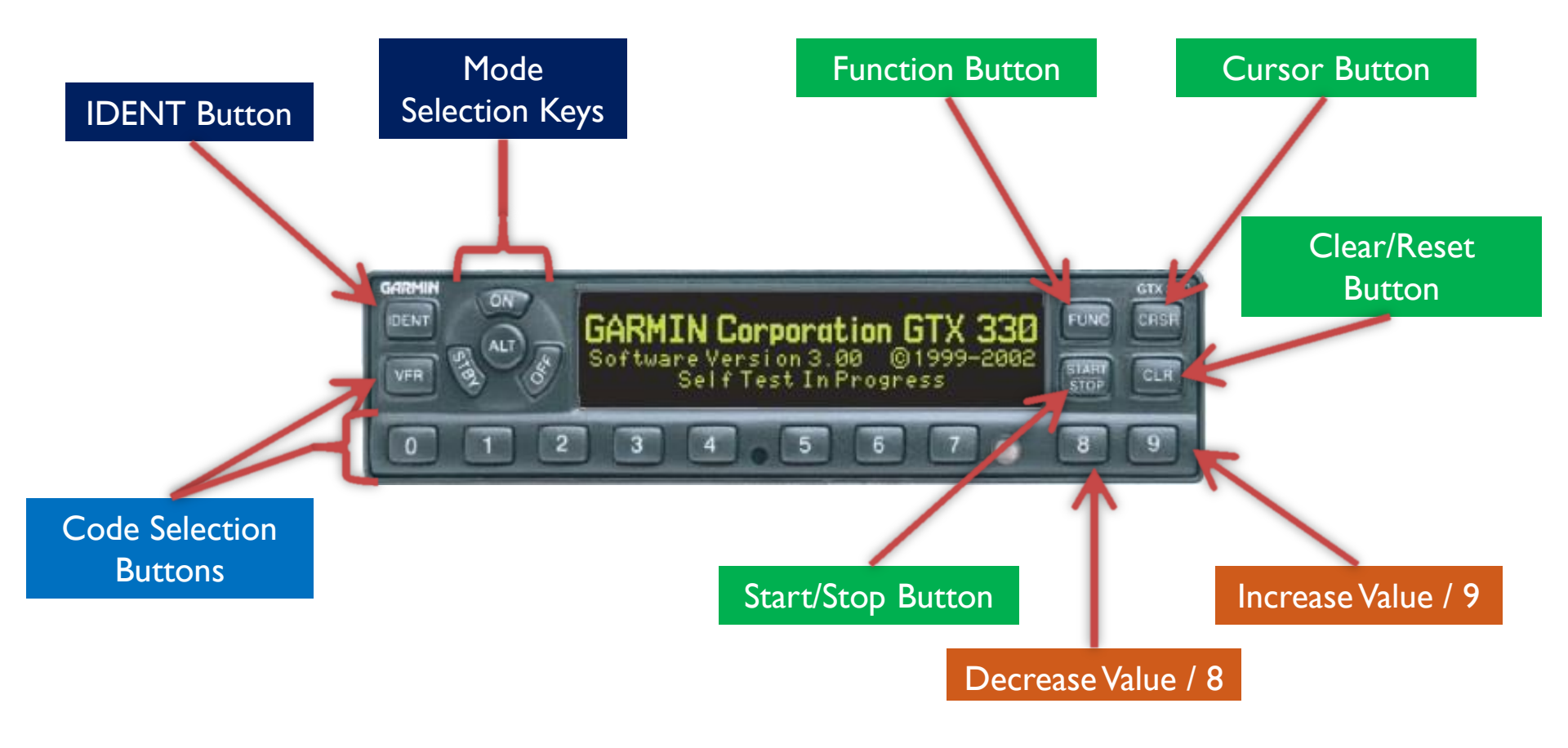

# Traffic and Weather Pages

- Dedicated traffic and weather pages
  - From the "NAV" page group, turn the <u>right little</u> <u>knob</u> to select the desired page
- Waypoint weather pages
  - From the "WPT" page group, turn the <u>right little</u> <u>knob</u> to select the METAR or TAF page (if available)

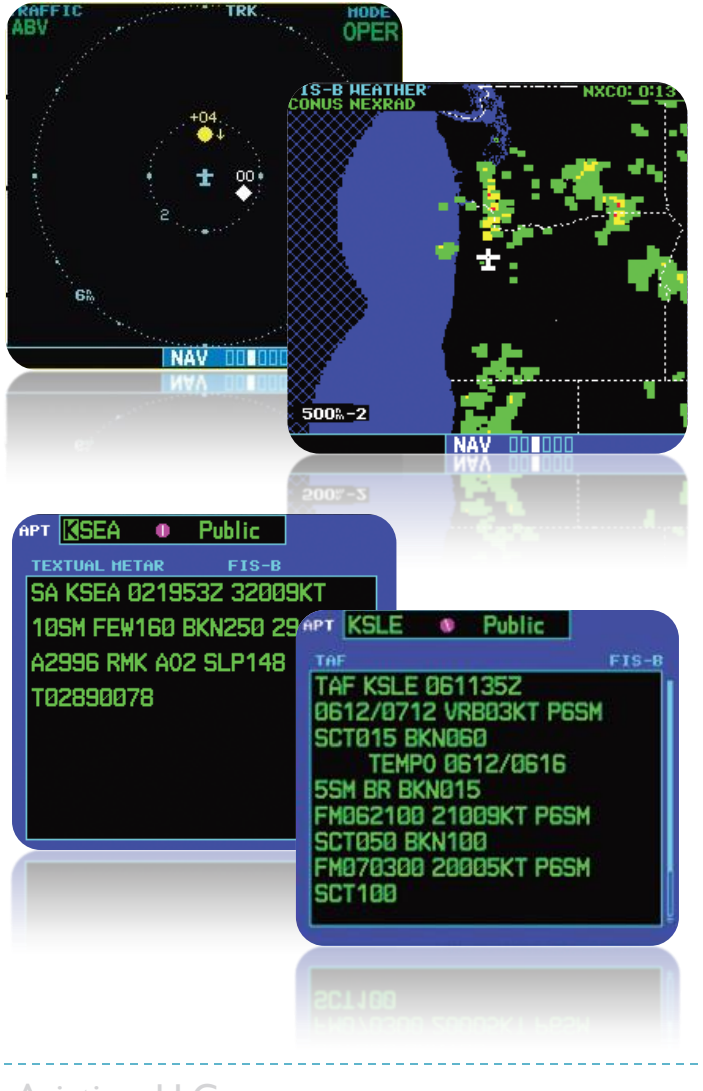

## GNS430W Traffic Page

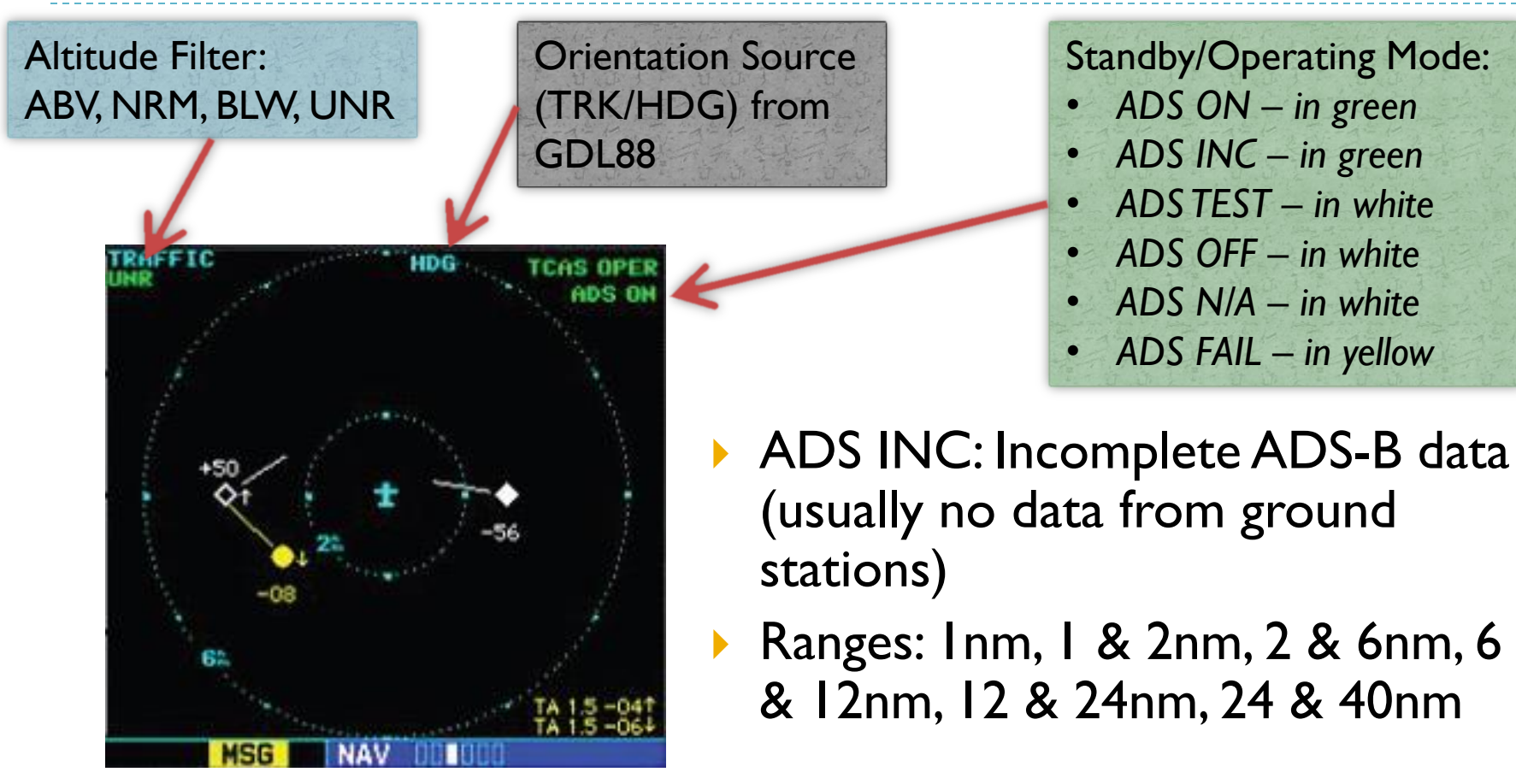

**Changing the altitude filter**: Press small right knob to activate the cursor, then turn the small right knob to change the filter mode. Press the small right knob to deactivate the cursor.

## GNS430W Traffic Page Symbology

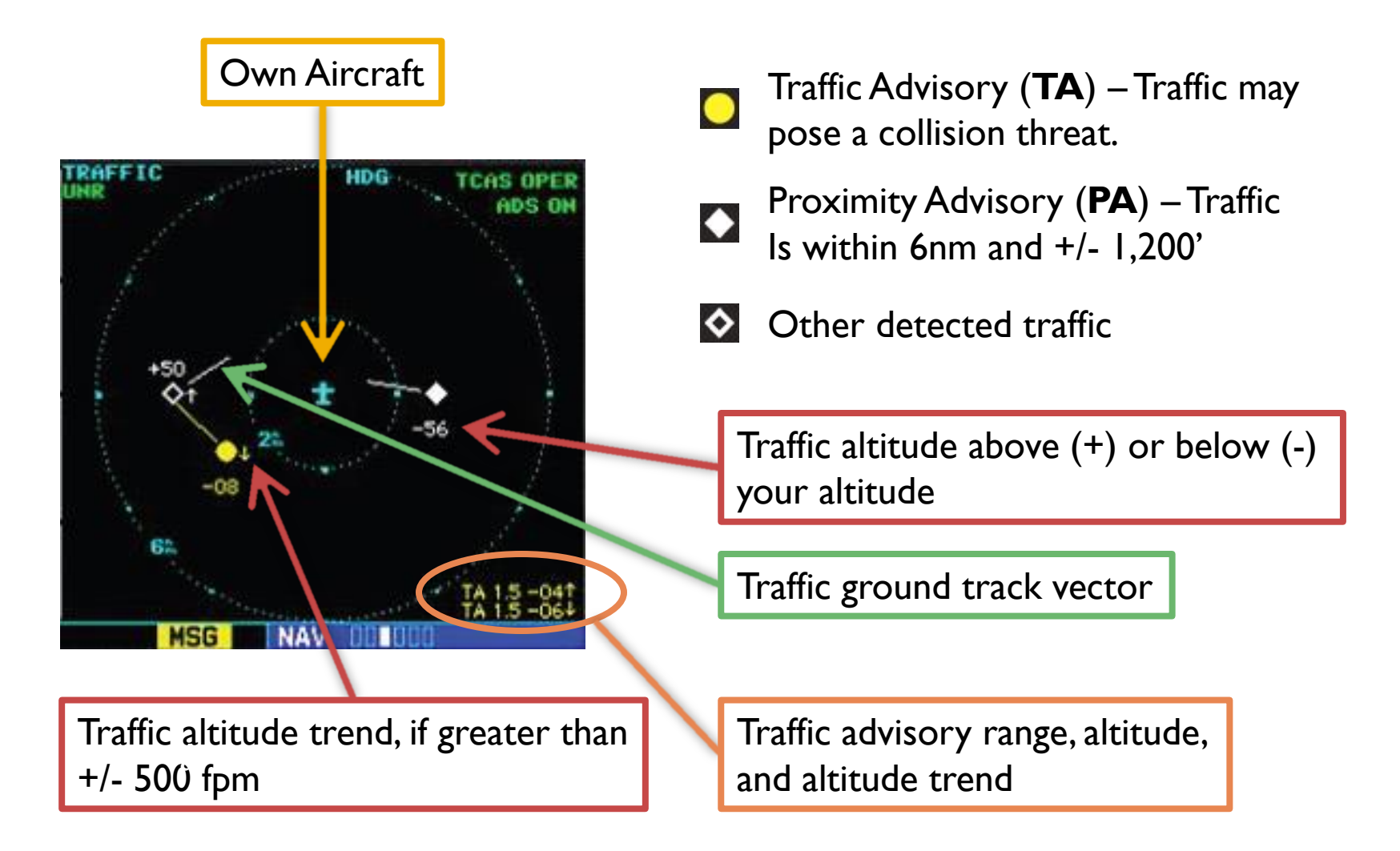

## GNS430W Weather Page - METARs

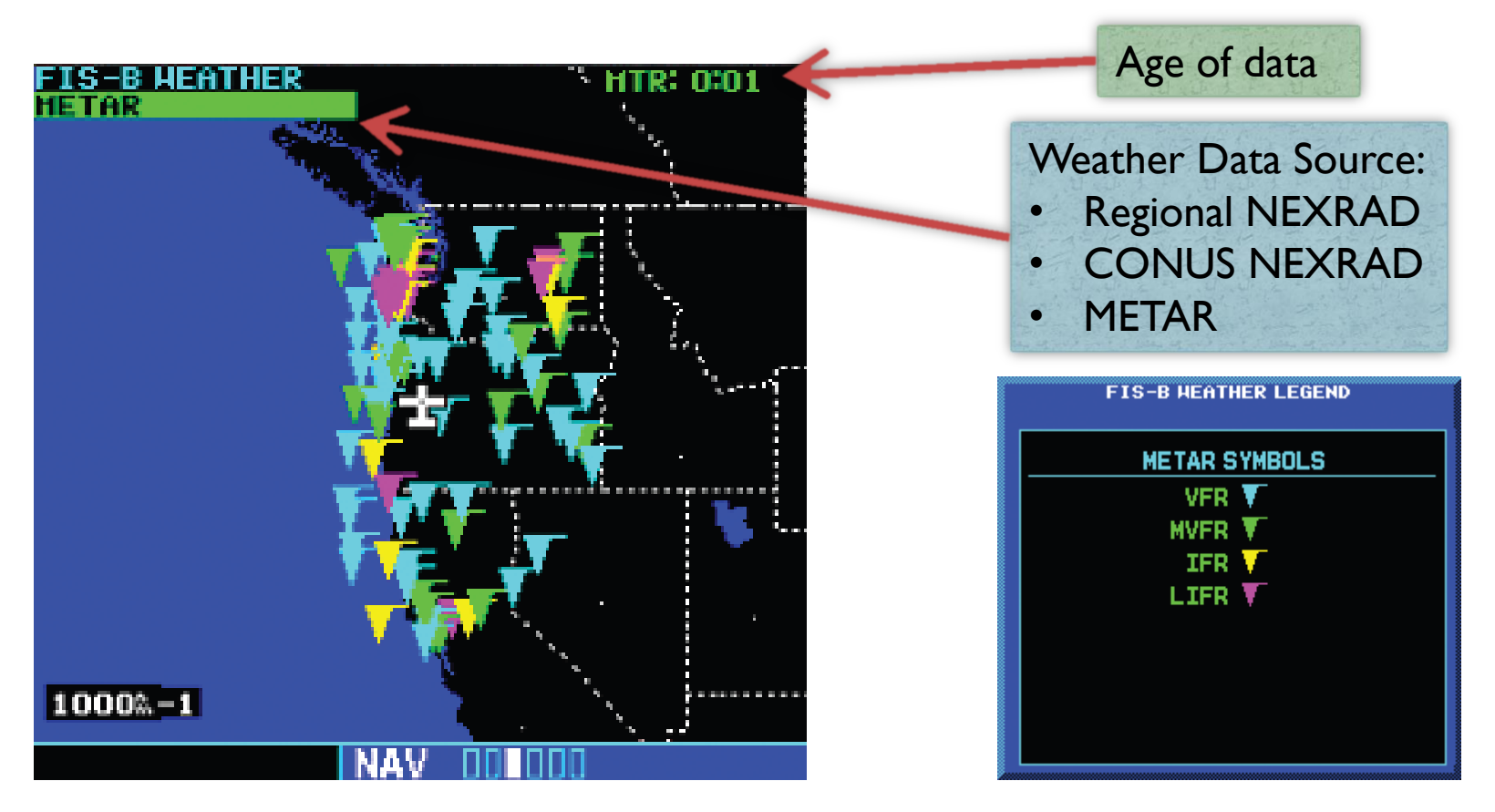

**Changing the weather display**: Press small right knob to activate the cursor, then turn the small right knob to change the display mode. Press the small right knob to deactivate the cursor.

#### GNS430W Weather Page - NEXRAD

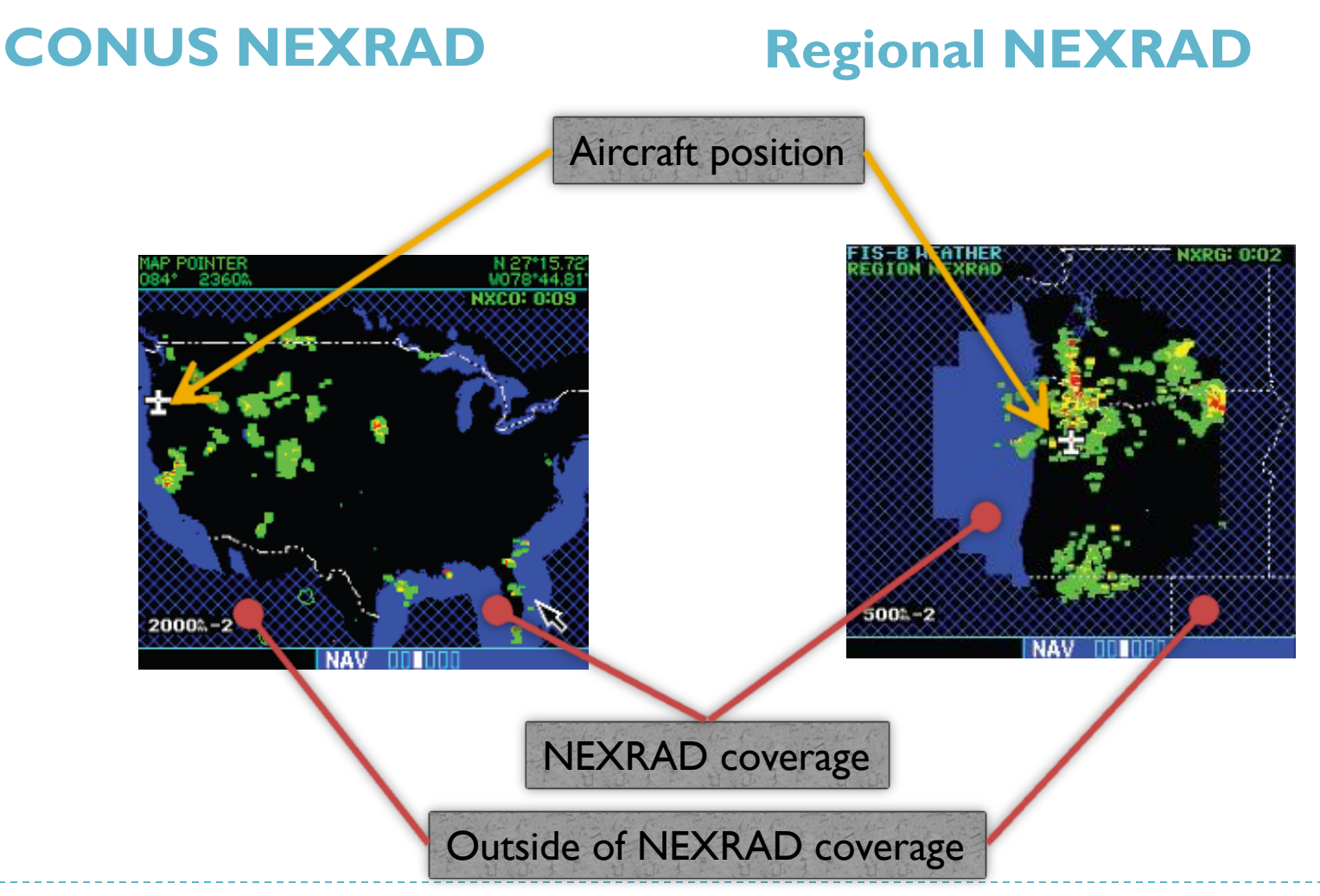

(C) 2015 Open Sky Aviation, LLC.

# Strikefinder Display Modes

#### Strike Mode

- Displays individual strikes in their calculated location
- Strikes will often show up in a radial pattern from the aircraft

![](_page_10_Figure_4.jpeg)

#### Cell Mode

- Algorithmic depiction of the location of individual cells
- Can be used to correlate the location of storm cells

![](_page_10_Figure_8.jpeg)

#### NOTES

D